## 第三章 憑證註冊與指派作業

## 一、功能與流程簡介

(一) 功能介紹

憑證註冊與指派作業共有以下四個功能:

1. 首次註册

第一次使用本 e 系統之要保機關需先以機關憑證及自然 人憑證進行註冊。

2. 授權指派

已辦理憑證註冊之要保機關須設定授權管理者,並由授權 管理者授權經辦人及設定系統權限。(授權管理者1人,經辦 人不限定人數)

3. 更換憑證

提供已註冊本 e 系統作業之要保機關,更換「機關憑證」 或授權管理者「自然人憑證」功能。本項共有三項子功能:

- ◆ 更換機關憑證。
- ◆ 更換授權管理者自然人憑證。
- ◆ 更換機關憑證和更換授權管理者自然人憑證。

4. 查詢作業

提供查詢要保機關註冊與更換憑證之紀錄、機關憑證 OID 資料以及自然人憑證序號。 (二) 流程介紹

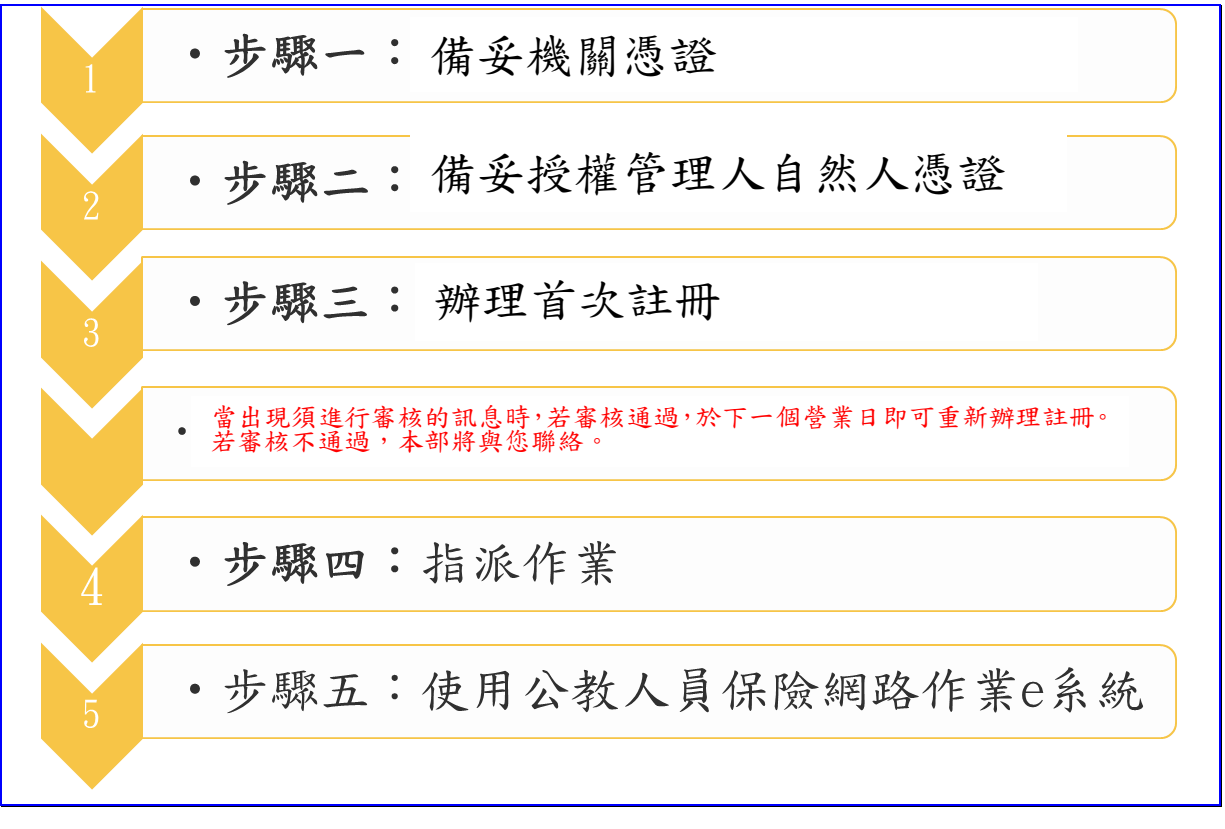

【圖3-1】憑證作業流程畫面

### 二、申請機關憑證

使用本 e 系統前,請先備妥機關憑證,才能操作首次註冊、單 位授權及指派作業等。若無機關憑證,請依投保單位之屬性,向發 卡單位申請單位憑證。若有憑證申請相關問題,請洽下列各發卡單 位的服務窗口或上網參考憑證相關申請流程。

(一)政府憑證管理中心 (GCA)

服務網址:<u>http://gca.nat.gov.tw</u>

客服中心: 02-2192-7111

憑證申請作業流程:<u>http://gca.nat.gov.tw/web2/apply01.html</u>

(二)組織及團體憑證管理中心 (XCA)

服務網址:<u>http://xca.nat.gov.tw</u>

客服中心: 02-2192-7111

憑證申請作業流程: <u>http://xca.nat.gov.tw/web2/apply01.html</u>

(三)經濟部工商憑證管理中心 (MOEACA)

服務網址: <u>http://moeaca.nat.gov.tw</u>

諮詢服務電話: 412-1166

憑證申請作業流程:http://moeaca.nat.gov.tw/moeacaee.html

(四)醫事憑證管理中心 (HCA)

服務網址: <u>http://hca.nat.gov.tw</u>

服務電話:0800-364-422

憑證申請作業流程:<u>http://hca.nat.gov.tw/CertNote.aspx</u>

## 三、申請自然人憑證

要保機關之授權管理者及被指派之經辦人,須使用自然人憑證, 如有憑證申請相關問題,請洽下列客戶服務窗口。

內政部憑證管理中心 (MOICA)

免付費客服專線:0800-080-117

服務網址:<u>http://moica.nat.gov.tw</u>

憑證申請作業流程:<u>http://moica.nat.gov.tw/apply.html</u>

## 四、首次註冊作業

進入要保機關網路作業登入畫面,選擇【首次註冊】。

| S 公式人員保險環路作業e系統登入 × +                                                                          |                                            | <ul> <li>✓ - □</li> </ul> | × |
|------------------------------------------------------------------------------------------------|--------------------------------------------|---------------------------|---|
| ← → C                                                                                          |                                            | ९ 🖻 ☆ 🛊 🛛 😩               | : |
| 臺灣銀行<br>BANK OF TAIWAN<br>CA教人員保險網路作業e系統                                                       |                                            |                           |   |
|                                                                                                | <mark>系統設定須知</mark><br>1.下戦元件安裝緇<br>2.操作手冊 |                           |   |
| 新手上路 系統設定須知 常見問題 下載區 聯絡我們 阴                                                                    | 急私權聲明 回公保服務<br>                            |                           |   |
| 諸使用Edge或Chrome等著覽器之最新版本,是佳之疆示解析度為102<br>台灣銀行公教保險部 TEL:(02)2701-3411 FAX:(02)2701-5622 台北市大安區10 | 24*768以上 •<br>06信蒉跑三段140號6樓                |                           |   |

【圖3-2】公保網路作業 e 系統要保機關網路作業登入畫面

| 於首頁左方功能列選擇 | 【首次註冊】→【首次註冊】。 |
|------------|----------------|
|            |                |

| > 首次註冊 ▼  | 首頁<br><sup>首頁</sup>               |                                          |
|-----------|-----------------------------------|------------------------------------------|
| 自火註冊      | 首次註冊                              | 授權指派                                     |
| > 授權指派 ▼  | 提供註冊作業畫面,先進行機關憑證相關資料之登錄、          | 必須使用「機關憑證」及授權管理人「自然人憑證」才                 |
| > 更换憑證 ▼  | 建檔,再進行授權管理人自然人憑證之登錄。              | 能進行授權作業,設定各經辦於系統之作業權限。<br>               |
| > 查詢作業 ▼  | 更换憑證                              | 查詢憑證註冊收件記錄                               |
| > 回首頁     | 提供更换「機關憑證」或授權管理人「自然人憑證」之<br>作業功能。 | 提供憑證註冊、憑證更換,申請及審核情形之查詢功<br><sup>就。</sup> |
| > 回要保機關作業 |                                   |                                          |
|           | 直詢作業                              | 查詢作業                                     |
|           | 提供自然人憑證序號查詢功解。                    | 查詢機關憑證包括政府、工商、組織及團體及醫事<br>OID ●          |
|           |                                   |                                          |

【圖3-3】首次註冊-首頁畫面

進入用戶約定條款畫面,請詳細閱讀用戶約定條款,同意者請於 條款下方點選同意條款內容按鈕。

| 憑證註冊<br>首頁 / 首次註f | 冊 同意條款畫面                                                                                                    |  |
|-------------------|----------------------------------------------------------------------------------------------------|--|
|                   | 網頁下載時間:111年11月14日14點46分46秒                                                                                                    |  |
|                   | 公教人員保險網路作業 e 系統用戶約定條款                                                                                                    |  |
|                   | 本要保單位已閱讀後充分瞭解並同意遵守「公教人員保險網路作業 e 系統」<br>(以下稱本作業系統)用戶約定條款(以下稱本約定條款):                                                                        |  |
|                   | 1. 本要保單位應選用本作業系統所需的電腦環境及安全的應用系統,並採取適當的防護控制措施。                                                                                             |  |
|                   | 2. 本要保單位應確保資料之正確性,如因資料有誤、不實導致被保險人等權益受損,應自行解決並承擔責任。                                                                                        |  |
|                   | <ol> <li>本要保單位應以機關憑證及單位授權管理人之自然人憑證完成註冊,進行承辦人權限設定(含授權指派、變更或停止作業),代理本要保單位辦理公教人員保險相關事宜。本要保單位對承辦人之申報作業應善盡管理責任,並監督其使用本作業系統之正確性與安全性。</li> </ol> |  |
|                   | 4. 本要保單位應避免將相關憑證交付他人或遭他人冒用、盜用之情事發生,以善盡保管責任。                                                                                               |  |
|                   | 5. 本要保單位同意以本作業系統申報 ( 辦 ) 後產製及傳輸之電子文件作為書面文件之原本或正本,免再送蓋用印信或公保<br>專用章的書面文件。                                                                  |  |
|                   | 6. 當本作業系統無法運作時,本要保單位仍應依相關規定於期限內辦理申報 ( 辦 ) 作業。                                                                                             |  |
|                   | 7. 雙方對申報(辦)結果產生疑義時,同意承保機關依相關法律規定及程序辦理。                                                                                                    |  |
|                   | 8. 本要保單位自本作業系統取得(查詢、列印)之資料,應負保密責任,如有不當使用或侵犯個人隱私,應依個人資料保<br>競法暨其他相關規定負法律責任。                                                                |  |
|                   | 9. 本要保單位裁撤後,承保機關有權終止提供本作業系統服務。                                                                                                    |  |
|                   | 10. 本約定條款如有未盡事宜,悉依有關法令及承保機關相關作業規定辦理。                                                                                                    |  |
|                   | 同意條款內容                                                                                                    |  |

【圖3-4】首次註冊-用戶約定條款畫面

(一) 機關憑證確認

進入機關憑證確認畫面,請插入機關憑證,並輸入公保機關代號 與機關憑證密碼(PIN碼),點選確認按鈕。

| 憑證註冊<br>首頁 / 首次註冊 同意條款畫面 / 首次註冊 機關                                                                              | 湛證確認畫面                                   |  |
|----------------------------------------------------------------------------------------------------|------------------------------------------|--|
| 機關憑證確認畫面<br>※請先確認IC卡已完成開卡程序。<br>請將機關憑證IC卡放入讀卡機,<br>並輸入畫面欄位:                                                     | *機關代號(五碼):<br>(必項)<br>*機關遼證IC卡密碼 (PIN碼): |  |
| <ul> <li>※注意事項:</li> <li>* 為必填欄位。</li> <li>IC卡PIN碼(即密碼)輸入三次以上錯誤。</li> <li>即造成IC卡鎖卡,請至所屬憑證管理中心進行鎖卡解碼:</li> </ul> | (必填)<br>確認<br><sup>選出</sup>              |  |

【圖3-5】首次註冊-機關憑證確認畫面

※若出現機關憑證註冊申請人確認畫面,並顯示「貴機關申請憑證註冊,因申請資料比對不符,需進行審核,請填聯絡資料」訊息,係因該機關憑證 OID 資料經比對不符,如確認使用該張機關憑證申請註冊,請輸入姓名及電話並按確認;如不使用該張憑證申請註冊,請按取消。

| 憑證 | 登註冊                                       |
|----|-------------------------------------------|
| 首頁 | / 首次註冊 同意條款畫面 / 首次註冊 機關憑證確認畫面             |
|    |                                           |
|    | <b>貴楼關申請馮證註冊,因申請資料</b> 比對不符,靈谁行案核,請埴聯络資料。 |
|    |                                           |
| 機關 | <b>塌憑證註冊申請人確認畫面</b>                       |
|    |                                           |
|    | "姓名:                                      |
| L  |                                           |
|    | 1電話:                                      |
|    |                                           |
|    | 確認                                        |
|    | · · · · · · · · · · · · · · · · · · ·     |
|    |                                           |

【圖3-6】首次註冊-機關憑證比對不符畫面(一)

# 申請人資料填寫完畢按確認後會出現下列訊息:

| <b>憑證註冊</b><br>首頁 / 首次註冊 同意條款畫面 / 首次註冊 制                                      | 聯關應證確認書面                     |
|-------------------------------------------------------------------------------|------------------------------|
| 申請資料審核中·若審核通過<br>核不通過·本部將與 貴機關聯絡                                              | · 於下一個營業日貴機關即可重新辦理註冊。若審<br>。 |
| 機關憑證確認畫面<br>※請先確認IC卡已完成開卡程序。<br>請將機關憑證IC卡放入讀卡機,<br>並輸入畫面欄位:                   | ◆機關代號(五碼):                   |
| ※注意事項:<br>* 為必填欄位。<br>IC卡PIN碼(即密碼)輸入三次以上錯誤。<br>即造成IC卡鎖卡,請至所屬憑證管理中心進<br>行鎖卡解碼: | 確認                           |
| 1.工商憑證管理中心(MOEACA)<br>服務專線:412-1166                                           |                              |

【圖3-7】首次註冊-機關憑證比對不符畫面(二)

送出申請後請於次一營業日再重新註冊,如審核不通過,本部會 主動聯絡申請人。申請資料審核通過前,於憑證註冊步驟皆會出現上 圖訊息,如於次一營業日後再行註冊仍出現此訊息,請惠予與本部聯 絡,連絡電話:

總機: (02)27013411

承保第一科 分機 5312 宜蘭、基隆、臺北、桃園、苗栗、新竹、花蓮、澎湖、 金門、馬祖等地要保機關

承保第二科 分機 5353 彰化、臺中、南投、雲林、嘉義、臺南、高雄、屏東、 臺東等地要保機關 (二) 授權管理者自然人憑證確認

接續步驟(一),機關憑證通過認證後,進入自然人憑證確認畫面, 請插入授權管理者自然人憑證,並輸入授權管理者身分證統一編號 與自然人憑證密碼(PIN碼),點選確認按鈕。

| <b>憑證註冊</b><br>首頁 / 首次註冊 同意條款畫面 / 首次註冊 機關                                                                   | 周憑證確認畫面 / 首次註冊 自然人憑證確認畫面     |  |
|----------------------------------------------------------------------------------------------------|------------------------------|--|
|                                                                                                    |                              |  |
| 自然人憑證確認畫面<br>請放入授權管理者之自然人憑證IC卡·<br>並輸入畫面欄位:                                                                 | * 授權管理者身分證統一編號:<br>(必填)      |  |
| ※注意事項:<br>* 為必填欄位。                                                                                          | * 自然人憑證IC卡密碼(為PIN碼):<br>(必填) |  |
| 自然人IC卡PIN碼(即密碼)输入三次以上錯<br>誤. 印造成IC卡鎖卡.請至內政部憑證管理<br>中心(http://moica.nat.gov.tw)\『憑證作<br>業』\『鎖卡解碼』重新設定新的PIN碼。 | 確認<br>取消                     |  |
|                                                                                                    |                              |  |

【圖3-8】首次註冊-自然人憑證確認畫面

(三) 首次註冊資訊確認

接續步驟(二),進入首次註冊畫面。上方顯示機關(組織)憑證與 授權管理者自然人憑證相關資訊。若確認以此資料註冊,請於下方輸 入授權管理者之姓名、電子信箱、連絡電話…等欄位資料,並點選確 認按鈕。

| 教察(約約)高語(第二)<br>[28] [19] [20] [20] [20] [20] [20] [20] [20] [20                                                          | 授權管理者自然人感謝資訊<br>授權管理者自然人感謝資訊         |
|----------------------------------------------------------------------------------------------------|--------------------------------------|
| 開催と時<br>構成描述(D)D<br>構成描述(D)D<br>構成描述(D)D<br>構成的<br>構成的<br>考別:<br>()<br>()<br>()<br>()<br>()<br>()<br>()<br>()<br>()<br>() | 目示.人意思子句<br>概要至显于句<br>亦但ON:<br>亦且论对: |
|                                                                                                    |                                      |
| 請輸入下列欄位:                                                                                                    |                                      |
| 請輸入下列欄位:<br>*姓名: (必填) *電子組<br>*總絡電話: (必填) %<br>影例: (02)2701-3411                                                          | <sup>篇:</sup> (必填)                   |
| 請輸入下列欄位:<br>*姓名: (必填) *電子但<br>*塘崎電話: (必填) %<br><sup>東</sup> 約:(02)2701-3411<br>備註:                                        | <sup>щ</sup> ∷ (必填)                  |

【圖3-9】首次註冊畫面(一)

畫面顯示要保機關首次註冊成功與否訊息,註冊成功後可點選 左方功能列接續辦理授權指派經辦人作業。

| <b>(照)(組織)</b> 憑證資訊                                                                    | 授權管理者自然人憑證資訊                                        |
|----------------------------------------------------------------------------------------|-----------------------------------------------------|
| (第代號<br>第45年)<br>第45年)<br>第5日、<br>第5日、<br>第5日、<br>第5日、<br>第5日、<br>第5日、<br>第5日、<br>第5日、 | 授權管理者身分證統一編號<br>自然人者證序時:<br>機關查證上號<br>書證DN:<br>書證效明 |

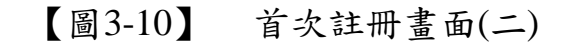

## 五、授權指派

請備妥機關憑證及授權管理者自然人憑證,於左方功能列選擇 【授權指派】→【授權指派】。

| > 首次註冊 ▼  | 首頁<br><sub>首頁</sub>                               |                                                    |
|-----------|---------------------------------------------------|----------------------------------------------------|
| >授權指派 ▼   | 首次註冊                                              | 授權指派                                               |
| 授權指派      | 提供註冊作業畫面,先進行機關憑證相關資料之登錄、<br>建檔, 百進行將爆管理人自然人運納之登錄。 | 必須使用「機關憑證」及授權管理人「自然人憑證」才<br>能進行授權作業,設定各經驗於系統之作業種間。 |
| > 更換憑證 ▼  |                                                   | ると作っことは「「ス・そく」「う」となった。                             |
| > 查詢作業 ▼  | 更换憑證                                              | 查詢憑證註冊收件記錄                                         |
| > 回首頁     | 提供更換「機關憑證」或授權管理人「自然人憑證」之<br>作業功能。                 | 提供憑留註冊、憑留更换,申請及審核情形之宣詢功<br>能•                      |
| > 回要保機關作業 |                                                   |                                                    |
|           | 查詢作業                                              | 查詢作業                                               |
|           | 提供自然人憑證序號查詢功能。                                    | 查詢機關憑證包括政府、工商、組織及團體及醫事<br>OID。                     |
|           |                                                   |                                                    |

## 【圖3-11】 授權指派-首頁畫面

(一) 機關憑證確認

進入機關憑證確認畫面,請插入機關憑證,並輸入機關代號與機關憑證密碼(PIN碼),點選確認按鈕。

| 授權指派                           |                  |                                               |         |  |
|--------------------------------|------------------|-----------------------------------------------|---------|--|
| 首頁 / 指派作業 / 授權指派作業             |                  |                                               |         |  |
|                                |                  |                                               |         |  |
|                                |                  |                                               |         |  |
|                                |                  |                                               |         |  |
|                                |                  |                                               |         |  |
|                                |                  |                                               |         |  |
| 機關憑證確認畫面                       |                  |                                               |         |  |
| ※請先確認IC卡已完成開卡程序。               | *機關代號(五碼):       |                                               |         |  |
| 請將機關憑證IC卡放入讀卡機,                |                  |                                               | (必填)    |  |
| 並輸入畫面欄位:                       | * 機関連部に上家理 (DI)  | (江)(2)(1)(1)(1)(1)(1)(1)(1)(1)(1)(1)(1)(1)(1) |         |  |
|                                | 展開    回して名/喃(P11 | ▶11治)・                                        | (1) (5) |  |
| ※注意事項:                         |                  |                                               | (必項)    |  |
| * 為必填欄位。                       |                  | 確認                                            |         |  |
|                                |                  | MEE DUDA                                      |         |  |
| 1C下PIN响(叫客响)制入二次以上组訣,          |                  | 退出                                            |         |  |
| 即造成IC卡鎖卡,請至所屬憑證管理中心進<br>行鎖卡解碼: |                  |                                               |         |  |

【圖3-12】 授權指派-機關憑證確認畫面

(二) 授權管理者自然人憑證確認

進入自然人憑證確認畫面,請插入授權管理者自然人憑證,並輸入授權管理者身分證統一編號與自然人憑證密碼(PIN碼)後,點選確認按鈕。

| 授權指派<br>首頁 / 指派作業 / 授權指派作業                                                                                 |                                    |
|----------------------------------------------------------------------------------------------------|------------------------------------|
|                                                                                                    |                                    |
| 自然人憑證確認畫面<br>請放入授權管理者之自然人憑證IC卡·<br>並輸入畫面欄位:                                                                | * 授權管理者身分證統一編號:<br>(必填)            |
| ※注意事項:<br>* 為必填欄位。                                                                                         | *自然人憑證IC卡密碼(為PIN碼):<br><u>(必填)</u> |
| 自然人IC卡PIN碼(即密碼)輸入三次以上錯<br>誤,即造成IC卡鎖卡,請至內政部憑證管理<br>中心(http://moica.nat.gov.tw)\『憑證作<br>業。\『鎖卡解碼』重新設定新的PIN碼。 | 確認<br>取消                           |

【圖3-13】 授權指派-自然人憑證確認畫面

(三) 授權經辦人清單

進入授權經辦人清單畫面,請點選新增按鈕。

| <br>授權指派<br>首頁 / 指派作業 / 授權指派書      | ē詢結果畫面 |         |   |
|------------------------------------|--------|---------|---|
|                                    |        |         |   |
| 使用者資訊<br>機關代號:<br>機關名稱<br>授權管理者姓名: | 8      | 新增      |   |
| 【授權經辦人清單                           | ]      |         |   |
| 10 🖌 顯示筆數                          |        |         |   |
| 序號                                 | 姓名     | 身分證統一編號 | ŧ |
| 目前查無資料!                            |        |         |   |
| 顯示第0至0項結果,共                        | 0項     |         |   |

【圖3-14】 授權指派-授權經辦人清單畫面

(四) 授權指派經辦人 (※可設定多名經辦人)

進入新增授權經辦人畫面,請插入欲授權經辦人之自然人憑證, 點選讀取憑證按鈕後,自動顯示自然人憑證序號及姓名,再請輸入 授權經辦人身分證統一編號,並勾選右方功能選單項目(必填)設定使 用權限,設定完成後點選確認按鈕。

| 授權指派<br>首頁 / 指派作業 / 授權指派作業                                                                                                    |                |                                                                                                    |
|----------------------------------------------------------------------------------------------------|----------------|----------------------------------------------------------------------------------------------------|
| 使用者資訊<br>機關代號:<br>機關名稱:<br>授權管理者姓名:                                                                                                    | 確認<br><u> </u> | 取消                                                                                                    |
| 資料輸入區【新增授權經辦人】                                                                                                    | I              | 功能選單【新增擁有權限】                                                                                                    |
| 新増指派經辦人,請放入指派經辦人自然人憑證以便匯入憑證序號及姓名 <ul> <li>/ 憑證序號(SN):請直接輸入本欄位或於讀卡機中插入自然人憑證後按</li> <li>(必填)</li> <li>* 姓名:</li> <li>(必填)</li> <li>* 身分證統一編號:</li> </ul> |                | <ul> <li>□□□保費戰號錄</li> <li>□□□保費戰號錄</li> <li>□□□早報報算</li> <li>□□□中報報算</li> <li>□□□申報報調</li> <li>□□□□時報報調</li> <li>□□□□動線與對登錄</li> <li>□□□□動線與對號</li> <li>□□□□動線與對號</li> <li>□□□□和調節</li> <li>□□□□社付前</li> <li>□□□□左右資</li> <li>□□□□左右資</li> <li>□□□□左右資</li> <li>□□□□左右資</li> <li>□□□□左右資</li> <li>□□□□</li> <li>□□□□</li> <li>□□□□</li> <li>□□□</li> <li>□□□</li> <li>□□□</li> <li>□□□</li> <li>□□□</li> <li>□□</li> <li>□□</li> <li>□□</li> <li>□□</li> <li>□□</li> <li>□□</li> <li>□□</li> <li>□□</li> <li>□□</li> <li>□□</li> <li>□□</li> <li>□□</li> <li>□□</li> <li>□□</li> <li>□□</li> <li>□□</li> <li>□□</li> <li>□</li> <li>□□</li> <li>□</li> <li></li></ul> |

【圖3-15】 授權指派-新增授權經辦人畫面

※若無法以被授權人自然人憑證讀取憑證,亦可事先查詢備妥 其自然人憑證序號《詳本章節七、查詢作業之(三)查詢自然人 憑證序號》,以複製貼上方式或自行輸入方式完成。 授權經辦人清單畫面顯示授權經辦人新增成功訊息,以及新增 授權經辦人清單資訊。

| 增成功!                                              |                                |         |        |     |
|---------------------------------------------------|--------------------------------|---------|--------|-----|
|                                                   |                                |         |        |     |
| 用者資訊                                              |                                |         | ŤC Jěž |     |
| я (Дарана), <b>СОСССС</b>                         |                                |         | 利垣     |     |
| 用11,5洗:20000000                                   |                                |         |        |     |
| 周代號:<br>開名稱:<br>權管理者姓名 🎗                          |                                |         |        |     |
| 制代號:<br>開名稱:<br>離管理者姓名                            |                                |         |        |     |
| 制代號:<br>網名稱:<br>權管理者姓名<br>【1995年4月4000月4日         |                                |         |        |     |
|                                                   | 人清單】                           |         |        |     |
| ATC號:<br>開名稱:<br>【授權經辦<br>10 ∨ <sup>願;</sup>      | 人清單】                           |         |        |     |
| n10號::<br>網名稱:<br>盤管理書姓名<br>【授權經辦<br>10 ~ 願<br>序號 | 人清單】<br>示 <sup>華</sup> 款<br>姓名 | 身分證統一編號 |        | 操作區 |

【圖3-16】 授權指派-新增授權經辦人成功畫面

(五)修改授權經辦人資料

如需修改已授權之經辦人資料或權限設定,請依序完成步驟(一) 及(二),進入授權經辦人清單,點選欲修改之經辦人右側修改按鈕。

| 使用者資訊<br>機關代號:<br>機關名稱: |                                       |         | 新增 |       |
|-------------------------|---------------------------------------|---------|----|-------|
| 【授權經辦人                  | ************************************* |         |    | 授尋    |
| 序號                      | 姓名                                    | 身分證統一編號 |    | 操作區   |
| 1                       |                                       |         |    | 修改 刪除 |
|                         | 课,共1項                                 |         |    |       |

【圖3-17】 授權指派-修改授權經辦人清單畫面(一)

進入修改授權經辦人畫面,修改憑證序號(SN)(必填)、授權經辦 人姓名(必填)、身分證統一編號(必填)及功能選單項目(必填)後,點選 確認按鈕。

| 使用者資訊<br>機關代號:<br>機關名稱:<br>授權管理者姓名:                                                                                                    | 確認上一頁                                                                                                    |
|----------------------------------------------------------------------------------------------------|----------------------------------------------------------------------------------------------------|
| 資料輸入區【修改授權經辦人】                                                                                                    | 功能選單【新增擁有權限】                                                                                                    |
| <ul> <li>新增指派經辦人,請放入指派經辦人自然人憑證以便匯入憑證序號及姓名。</li> <li>· 憑證序號(SN):該直接輸入本欄位或於讀卡機中插入自然人憑證後按 4888</li> <li>· 姓名:</li> <li>· 姓名:</li> <li>· 身分證統一編號:</li> </ul> | □ (得費申報作業<br>□ □ 保費申報作業<br>□ □ 早報對登錄<br>□ □ 甲報報與傳送<br>□ □ 甲報報與傳送<br>□ □ 甲報報資料列印<br>□ □ 町報報員對查詢<br>□ □ 近期贈協詢<br>□ □ 近期贈協詢<br>□ □ ご期贈協詢<br>□ □ 問題線異動空錄檔案下載<br>□ □ ○ 給付討試算<br>□ □ ○ 給付討試算<br>□ □ ○ 給付討試算<br>□ □ ○ 給付討試算<br>□ □ ○ 給付討試算<br>□ □ ○ 給付中辦作業<br>□ □ ○ 一般音本資降加重詢<br>□ □ ○ 年報復紀整表<br>□ □ ○ 在宗險, 五四<br>□ ○ 四 年後一章<br>□ ○ 二般音本資源<br>□ □ ○ ○ ○ ○ ○ ○ ○ ○ ○ ○ ○ ○ ○ ○ ○ ○ ○ ○ |

【圖3-18】 授權指派-修改授權經辦人清單畫面(二)

授權經辦人清單顯示授權經辦人修改成功訊息及更新後的授權 經辦人清單資訊。

| 授權指派<br>首頁 / 指派作業 / 授權指派作業                                                                                |                                                                                                    |
|----------------------------------------------------------------------------------------------------|----------------------------------------------------------------------------------------------------|
| 修改成功!                                                                                                    |                                                                                                    |
| 使用者資訊                                                                                                    |                                                                                                    |
| 機關代號:<br>機關名稱:<br>授權管理者姓名:                                                                                | 確認上一頁                                                                                                    |
| 資料輸入區【修改授權經辦人】                                                                                            | 功能選單【新增擁有權限】                                                                                                    |
| 新增指派經辦人,請放入指派經辦人自然人憑證以便匯入憑證序號及姓名 <ul> <li>憑證序號(SN):請直接輸入本欄位或於讀卡機中插入自然人憑證後按</li> <li></li></ul> <li> </li> | <ul> <li>□ 保費申報作業</li> <li>□ 保動登録</li> <li>□ 保動登録</li> <li>□ 保觀與意應送</li> <li>□ 申報資料列印</li> <li>□ □ 申報資料列印</li> <li>□ □ 时件補送</li> <li>□ □ 問題協調</li> </ul> |
| * 9分證統一編號:                                                                                                | □□□ 離線 異動設 登録檔案下載<br>□□□ 給付試算作業<br>□□□ 給付計算<br>□□ 給付排作業<br>□□ 給付自辦作業<br>□□ 一般查詢作業                                                                        |

【圖3-19】 授權指派-修改授權經辦人清單畫面(三)

(六) 刪除授權經辦人

如需刪除已授權之經辦人,請依序完成步驟(一)及(二),進入授 權經辦人清單,點選欲刪除之經辦人右側刪除按鈕。

| 網代號:<br>網名稱: |            |         | 利坦 |     |
|--------------|------------|---------|----|-----|
| 離管理者姓名:      |            |         |    |     |
| 【授權經辦        | 人清單】       |         |    |     |
| 10 🗸 顯示      | <b>示筆數</b> |         |    |     |
| 序號           | 姓名         | 身分證統一編號 |    | 操作區 |
|              |            |         |    | 修改  |
| 1            |            |         |    |     |

【圖3-20】 授權指派-刪除授權經辦人清單畫面(一)

請再次確認是否確定刪除訊息。

| 刪除確認       |  |
|------------|--|
| 您確定刪除這筆資料? |  |
| 確認開閉       |  |

【圖3-21】 授權指派-刪除授權經辦人清單畫面(二)

確定刪除後,授權經辦人清單顯示授權經辦人刪除成功訊息及 刪除後的授權經辦人清單資訊。

| 首頁 / 指派作業 / 授權指派                     | 查詢結果畫面 |         |
|--------------------------------------|--------|---------|
| 刪除成功!                                |        |         |
| (HER + 2011                          |        |         |
| 世内有其a1<br>機關代號:<br>機關名稱:<br>授權管理者姓名: |        | 新增      |
| 【授權經辦人清單                             | 8      |         |
| 10 🗹 顯示筆數                            |        |         |
| 序號                                   | 姓名     | 身分證統一編號 |
| 目前查無資料!                              |        |         |
| 顯示第 0 至 0 項結果, 共                     | 共 0 項  |         |

#### 【圖3-22】 授權指派-刪除授權經辦人清單畫面(三)

※當經辦人離職或不再辦理此工作,請刪除經辦人權限。

- ※當授權經辦人的自然人憑證因展期或換卡,憑證序號變更造成 無法再登入要保機關作業,授權管理者可採用以下兩種方式:
  - 依(五)修改授權經辦人資料步驟,修改先前已授權指派的 憑證序號(插入授權經辦人自然人憑證後點選讀取憑證)點 選確認,即完成序號修改,授權經辦人即可重新登入要保機 關作業。
  - 依(六)刪除授權經辦人步驟,刪除先前已授權指派之該名 授權經辦人資料,再重新依(四)進行授權指派作業,新增該 授權經辦人資料。

### 六、更換憑證作業

註冊及授權指派作業完成後,如機關憑證更換或展期、授權管理 者自然人憑證更換或展期,皆須進入本項功能變更註冊資料,如僅為 經辦人自然人憑證更換或展期,則僅需由授權管理者於授權指派作 業修改經辦人憑證序號資料,或刪除經辦人後再新增(詳前一頁)。

本項功能分為「更換機關憑證」、「更換授權管理者自然人憑證」 以及同時「更換機關憑證和更換授權管理人自然人憑證」等 3 項子 功能,請就憑證更換情形選擇子功能,分項說明如下:

(一) 更換機關憑證

左方功能列選擇【更換憑證】→【更換機關憑證】,進入用戶約 定條款畫面,點選同意條款內容按鈕。

| > 首次註冊 ▼                                              | 更換機關憑證<br>首頁 / 同意條款畫面                                                                                                    |
|-------------------------------------------------------|----------------------------------------------------------------------------------------------------|
| > 授權指派 ▼                                              |                                                                                                    |
| > 更换憑證 ▼                                              | 綱頁下載時間:111年11月04日10點47分29秒<br>公教人員保險網路作業 e 系統用戶約定條款                                                                                                    |
| 更换機關憑證<br>更換授權管理者自然人憑<br>證<br>更換機關憑證和更換授權<br>管理者自然人憑證 | 本要保單位已閱讀後充分瞭解並同意遵守「公敦人員保險網路作業 e 系統」<br>(以下稱本作業系統)用戶約定條款(以下稱本約定條款):<br>1.本要保單位應週用本作業系統所需的電腦環境及安全的應用系統,並採取適當的防護控制措施。<br>2.本要保單位應確保資料之正確性,如因資料有誤、不實導致被保險人等權益受損,應自行解決並承擔責<br>年, |
| > 查詢作業 ▼                                              | 3. 本要保單位應以機關憑證及單位授權管理人之自然人憑證完成註冊,進行承辦人權限設定(含授權指派、<br>變更或停止作業),代理本要保單位辦理公教人員保險相關事宜。本要保單位對承辦人之申報作業應善盡<br>管理責任,並監督其使用本作業系統之正確性與安全性。                                            |
| > 回要保機關作業                                             | <ol> <li>4. 本要保單位應避免將相關憑證交付他人或遭他人冒用、盜用之情事發生,以善盡保管責任。</li> <li>5. 本要保單位同意以本作業系統申報(辦)後產製及傳輸之電子文件作為書面文件之原本或正本,免再送蓋用印信或公保專用童的書面文件。</li> </ol>                                   |
|                                                       | <ol> <li>6. 當本作業系統無法運作時,本要保單位仍應依相關規定於期限內辦理申報(辦)作業。</li> <li>7. 雙方對申報(辦)結果產生疑義時,同意承保機關依相關法律規定及程序辦理。</li> <li>8. 本要保單位自本作業系統取得(查詢、列印)之資料,應負保密責任,如有不當使用或侵犯個人隱私,應</li> </ol>    |
|                                                       | 依個人資料保護法暨其他相關規定負法律責任。 <ol> <li>本要保單位裁撤後,承保機關有權終止提供本作樂系統服務。</li> <li>本約定條款如有未盡事宜,悉依有關法令及承保機關相關作業規定辦理。</li> </ol>                                                             |
|                                                       | 同意條款內容不同意條款內容                                                                                                    |

【圖3-23】 更換機關憑證-用戶約定條款畫面

1. 機關憑證確認

進入機關憑證確認畫面,請插入機關憑證,並輸入機關代號與 更換後機關憑證密碼(PIN碼),點選確認按鈕。

| 首頁 / 同意條款畫面 / 更換機關憑證           |                     |      |  |
|--------------------------------|---------------------|------|--|
|                                |                     |      |  |
|                                |                     |      |  |
|                                |                     |      |  |
|                                |                     |      |  |
| 機關憑證確認畫面                       |                     |      |  |
| ※請先確認IC卡已完成開卡程序。               | * 機關代號(五碼):         |      |  |
| 請將 更換後機關憑證IC卡放入讀卡機,            |                     | (必填) |  |
| 並輸入畫面欄位:                       |                     |      |  |
|                                | * 機關徳諠IC卞密端 (PIN端): |      |  |
| ※注意事項:                         |                     | (必填) |  |
| * 為必填欄位。                       | 7***71              |      |  |
|                                | 唯祕                  |      |  |
| IC卡PIN碼(即密碼)輸人三次以上錯誤,          |                     |      |  |
| 即造成IC卡鎖卡,請至所屬憑證管理中心進<br>行鎖上解碼。 |                     |      |  |

【圖3-24】 更換機關憑證-機關憑證確認畫面

2. 授權管理者自然人憑證確認

進入自然人憑證確認畫面,請插入授權管理者自然人憑證,並 輸入授權管理者身分證統一編號與自然人憑證密碼(PIN碼),點選 確認按鈕。

| <b>更換機關憑證</b><br>首頁 / 同意條款畫面 / 機關憑證確認畫面 / 自                                                                     | 然人憑證確認畫面                     |
|----------------------------------------------------------------------------------------------------|------------------------------|
|                                                                                                    |                              |
| 自然人憑證確認畫面<br>請放入授權管理者之自然人憑證IC卡·<br>並輸入畫面欄位:                                                                     | * 授權管理者身分證統一編號:<br>(必填)      |
| ※注意事項:<br>* 為必填欄位。                                                                                              | * 自然人憑證IC卡密碼(為PIN碼):<br>(必填) |
| 自然人IC卡PIN碼(即密碼)輸入三次以上錯<br>誤 · 即造成IC卡鎖卡 · 請至內政部憑證管理<br>中心(http://moica.nat.gov.tw)\『憑證作<br>業』\『鎖卡解碼』 重新設定新的PIN碼。 | 確認<br>取消                     |

【圖3-25】 更換機關憑證-自然人憑證確認畫面

3. 更換機關憑證資訊確認

進入更換機關憑證畫面,上方顯示機關(組織)憑證資訊與授權 管理者自然人憑證資訊,請再次確認下方授權管理者之姓名、電子 信箱、連絡電話…等欄位資料,點選確認按鈕。

| 史 探機 開 燃 益<br>首頁 / 同意條款畫面 / 機關憑證確認                                                                                       | 忍盡面 / 自然人憑證確認畫面 / 更換機關畫面 |         |                                                        |            |
|----------------------------------------------------------------------------------------------------|--------------------------|---------|--------------------------------------------------------|------------|
| 機關(組織)憑證資訊                                                                                                    |                          |         | 授權管理者自然人憑證資訊                                           |            |
| 機關代號:<br>機關名稱:<br>機關(組織)OID:<br>機關等證序號:<br>機關等證序號:<br>意證DN:                                                              |                          |         | 技權管理者身分證統一種結。<br>日然人都證序號:<br>機關意理卡號:<br>卷證双紙:<br>卷證双紙: |            |
| 泰羅奴朝<br>卡別: 2000 - 2000 - 2000 - 2000 - 2000 - 2000 - 2000 - 2000 - 2000 - 2000 - 2000 - 2000 - 2000 - 2000 - 2000 - 200 |                          |         |                                                        |            |
|                                                                                                    |                          |         |                                                        |            |
|                                                                                                    |                          |         |                                                        |            |
| 請輸入下列欄位:                                                                                                    |                          |         |                                                        |            |
| * 姓名:                                                                                                    |                          | * 電子信箱: | test@gmail.com                                         |            |
| * 連絡電話:                                                                                                    | (02)2701-3411            | 分機:     | 123                                                    |            |
|                                                                                                    | 範例:(02)2701-3411         |         |                                                        |            |
| (靖註:                                                                                                    | 測試                       |         |                                                        |            |
|                                                                                                    |                          | 確認清除    |                                                        | 啟用 Windows |

【圖3-26】 更換機關憑證畫面(一)

畫面顯示更換機關憑證成功與否訊息。

| 首頁 / 同意條款畫面 / 機關憑證確認畫面 / 自然人憑證確認畫面 / 更換機關畫面            機關(組織)憑證資訊         機關代號:           機關代號:         ● | 授權管理者自然人憑證資訊<br>授權管理者身分證統一攝號。<br>自然人憑證序號: |
|----------------------------------------------------------------------------------------------------|-------------------------------------------|
| 機構(組織)OD:<br>機構原語序號<br>機構原語字號<br>通道DN:<br>原語交明<br>卡別:                                                     | : 於中國思難紛<br>: 10回悉<br>: 時效磁感              |
| 更换機關憑證成功!                                                                                                 |                                           |

### 【圖3-27】 更換機關憑證畫面(二)

(二) 更換授權管理者自然人憑證

左方功能列選擇【更換憑證】→【更換授權管理者自然人憑證】, 進入用戶約定條款畫面,點選同意條款內容按鈕。

| > 首次註冊 ▼                                                                                                    | 更換授權管理者自然人憑證<br>首員/更換憑證/更換援權管理者自然人憑證                                                                                             |  |  |
|----------------------------------------------------------------------------------------------------|----------------------------------------------------------------------------------------------------|--|--|
| > 授權指派 ▼                                                                                                    |                                                                                                    |  |  |
| > 更换憑證 ▼                                                                                                    | 網頁下載時間:111年11月04日10點49分19秒<br><b>公教人員保険網路作業 e 系統用戶約定條款</b>                                                                       |  |  |
| 更換機關憑證                                                                                                    |                                                                                                    |  |  |
| 更換授權管理者自然人憑<br>證                                                                                                    | 本要保單位已閱讀後充分瞭解並同意遵守「公教人員保險網路作業 e 条統」<br>(以下稱本作業条統)用戶約定條款(以下稱本約定條款):                                                               |  |  |
| <b></b><br><b> <b>     西</b> 協機關馮諮和<br/>西 協 授<br/>樨     留     馮     部     和     百     梅     周     福     福</b> | 1. 本要保單位應選用本作業系統所需的電腦環境及安全的應用系統,並採取遺當的防護控制措施。                                                                                    |  |  |
| 管理者自然人憑證                                                                                                    | <ol> <li>本要保單位應確保資料之正確性,如因資料有誤、不實導致被保險人等權益受損,應自行解決並承擔責任。</li> </ol>                                                              |  |  |
| > 查詢作業 ▼                                                                                                    | 3. 本要保單位應以機關憑證及單位授權管理人之自然人憑證完成註冊,進行承辦人權限設定(含授權指派、<br>變更或停止作業),代理本要保單位辦理公敦人員保險相關專查。本要保單位對承辦人之申報作業應審盡<br>管理責任,並監督其使用本作業系統之正確性與安全性。 |  |  |
|                                                                                                    | 4. 本要保單位應避免將相關憑證交付他人或遵他人冒用、盜用之情事發生,以善需保管責任。                                                                                      |  |  |
| > 回要保機關作業                                                                                                    | 5. 本要保單位同意以本作業系統申報(辦)後產製及傳輸之電子文件作為書面文件之原本或正本,免再送蓋<br>用印信或公保專用章的書面文件。                                                             |  |  |
|                                                                                                    | 6. 當本作樂系統無法運作時,本要保單位仍應依相關規定於期限內辦理申報(辦)作樂。                                                                                        |  |  |
|                                                                                                    | 7. 雙方對申報(辦)結果產生疑義時,同意承保機關依相關法律規定及程序辦理。                                                                                           |  |  |
|                                                                                                    | 8. 本要保單位自本作業系統取得(查詢、列印)之資料,應負保密責任,如有不當使用或侵犯個人隱私,應<br>依個人資料保護法暨其他相關規定負法律責任。                                                       |  |  |
|                                                                                                    | 9. 本要保單位裁獄後,承保機關有權終止提供本作業系統服務。                                                                                                   |  |  |
|                                                                                                    | 10.本約定條款如有未盡事宜,悉依有關法令及承保機關相關作業規定辦理。                                                                                              |  |  |
|                                                                                                    | 同意條款內容                                                                                                    |  |  |

【圖3-28】 更換授權管理者自然人憑證-用戶約定條款畫面

1. 機關憑證確認

進入機關憑證確認畫面,請插入機關憑證,並輸入機關代號與機關憑證密碼(PIN碼),點選確認按鈕。

| 更換授權管理者自然人憑證<br>首頁 / 更換憑證 / 更換授權管理者自然人憑證                |                                       |  |
|---------------------------------------------------------|---------------------------------------|--|
|                                                         |                                       |  |
|                                                         |                                       |  |
| 機關憑證確認畫面<br>※請先確認IC卡已完成開卡程序。<br>請將機關憑證IC卡放入讀卡機,         | ★機關代號(五碼):<br>(必填)                    |  |
| 並輸入畫面欄位:                                                | ◆機關憑證IC卡密碼 (PIN碼):                    |  |
| ※注意事項:<br>★為必填欄位。                                       | · · · · · · · · · · · · · · · · · · · |  |
| IC卡PIN碼(即密碼)輸入三次以上錯誤,<br>即造成IC卡鎖卡,請至所屬憑證管理中心進<br>行錯卡解碼: | 退出                                    |  |

【圖3-29】 更換授權管理者自然人憑證-機關憑證確認畫面

2. 授權管理者自然人憑證確認

進入自然人憑證確認畫面,請插入更換後授權管理者自然人憑證,並輸入授權管理者身分證統一編號與自然人憑證密碼(PIN碼), 點選確認按鈕。

| 更換授權管理者自然人憑證<br>首頁 / 更換憑證 / 更換授權管理者自然人憑證                                                                                                  |                                                     |
|----------------------------------------------------------------------------------------------------|-----------------------------------------------------|
|                                                                                                    |                                                     |
|                                                                                                    |                                                     |
| 自然人憑證確認畫面<br>請放入更換後授權管理者之自然人憑證IC<br>卡·<br>並輸入畫面欄位:                                                                                        | * 授權管理者身分證統一編號: (必填)                                |
| <ul> <li>※注意事項:</li> <li>*為必填欄位。</li> <li>自然人IC卡PIN碼(即密碼)輸入三次以上錯<br/>誤,即造成IC卡鎖卡,請至內政部憑證管理<br/>中心(http://moica.nat.gov.tw)\『憑證作</li> </ul> | * 自然人憑證IC卡密碼(為PIN碼):<br>(必填)<br>確認<br><sup>取消</sup> |

【圖3-30】 更換授權管理者自然人憑證-自然人憑證確認畫面

3. 更換授權管理者自然人憑證資訊確認

進入更換授權管理者自然人憑證畫面,上方顯示機關(組織)憑 證資訊、授權管理者自然人憑證資訊,請於下方重新輸入授權管理 者之姓名、電子信箱、連絡電話…等欄位資料,點選確認按鈕。

| 更換授權管理者自然人憑證<br>当页/更換感識/更換版權管理者自然人感識                            |                                                  |
|-----------------------------------------------------------------|--------------------------------------------------|
| 機關(組織)應證證訊                                                      | 授權管理者自然人憑證資訊                                     |
| <ul> <li>         ・単単化         ・・         ・         ・</li></ul> | 经增管理由多分组合一级社 (<br>自然、活動中性 -<br>姆莱西山中 -<br>基础公用 - |
| 00000000C                                                       |                                                  |
|                                                                 |                                                  |
|                                                                 |                                                  |
| 請輸入下列欄位:                                                        |                                                  |
| ·姓名: (必填) ·電子曲箱:                                                | (必填)                                             |
| • 總總電話:<br>範例: (02)2701-3411 (必填) 分错:                           |                                                  |
| (编註:                                                            |                                                  |
| (a).<br>(a).                                                    |                                                  |

【圖3-31】 更換授權管理者自然人憑證畫面(一)

| 更換授權管理者自然人憑證<br>当而 / 更快愿意 / 更快保護管理者自然人憑證                                                                                                    |                                                     |
|----------------------------------------------------------------------------------------------------|-----------------------------------------------------|
| 機關(組織)憑證資訊                                                                                                    | -<br>授權管理者自然人憑證資訊                                   |
| 協能では<br>開催に用のCDD<br>開催に用のCDD<br>開催活用です:<br>開催活用です:<br>開催活用です:<br>開催に用いていた。<br>開催に用いていた。<br>用いていた。<br>用いていた。<br>用いて | 授權軍運產為分組約一條符<br>如此、透照不能<br>機能發展子的<br>素但DVD<br>素但DVD |
| 完成更換授權管理者自然人憑證,如欲繼續辦理授權指派作業,請點還左方選單!                                                                                                    |                                                     |
| 【圖3-32】 更換授權管理                                                                                                    | 君自然人憑證畫面(二)                                         |

畫面顯示更換授權管理者自然人憑證成功與否訊息。

(三) 更換機關憑證和更換授權管理者自然人憑證

同時更換機關憑證及授權管理者自然人憑證,請於左方功能列 選擇【更換憑證】→【更換機關憑證和更換授權管理者自然人憑證】, 進入用戶約定條款畫面,點選同意條款內容按鈕。

| >首次註冊▼ 更換機關憑證和更換授權管理者自然人憑證<br>首頁/更換憑證/更換機關憑證和更換授權管理者自然人憑證 |                                                                             |  |
|-----------------------------------------------------------|-----------------------------------------------------------------------------|--|
| > 授權指派 ▼                                                  |                                                                             |  |
| > 更换憑證 ▼                                                  | 網頁下載時間:111年11月04日10點52分00秒<br>公教人員保險網路作業 e 系統用戶約定條款                         |  |
| 更換機關憑證                                                    | 大要保留价户期铺後衣分磨鲣前同會道宁「公劫人昌保险细路作業」多统,                                           |  |
| 更換授權管理者自然人憑<br>證                                          | (以下稱本作業系統)用戶約定條款(以下稱本約定條款):                                                 |  |
| 更換機關憑證和更換授權                                               | 1. 本要保單位應選用本作業系統所需的電腦環境及安全的應用系統,並採取適當的防護控制措施。                               |  |
| 管理者自然人憑證                                                  | <ol> <li>本要保單位應確保資料之正確性,如因資料有誤、不實導致被保險人等權益受損,應自行解決並承擔實任。</li> </ol>         |  |
| > 查詢作業 ▼                                                  | 3. 本要保單位應以機關憑證及單位授權管理人之自然人憑證完成註冊,進行承辦人權限設定(含授權指派、                           |  |
| > 回首頁                                                     | 箋史或得止作耒),代埕本要保单位辦埕公教人員保險相關爭宜。本要保单位對序辦人之中報作耒爈書盡<br>管理責任,並監督其使用本作業系統之正確性與安全性。 |  |
|                                                           | 4. 本要保單位應避免將相關憑證交付他人或這他人冒用、盜用之情事發生,以善盡保管責任。                                 |  |
| > 回要保機關作業                                                 | 5. 本要保單位同意以本作樂系統申報(辦)後產製及傳輸之電子文件作為書面文件之原本或正本,免再送蓋<br>用印信或公保專用童的書面文件。        |  |
|                                                           | 6. 當本作業系統無法運作時,本要保單位仍應依相關規定於期限內辦理申報(辦)作業。                                   |  |
|                                                           | 7. 雙方對申報 ( 辦 ) 結果產生疑義時, 同意承保機關依相關法律規定及程序辦理。                                 |  |
|                                                           | 8. 本要保單位自本作樂系統取得(查詢、列印)之資料,應負保密責任,如有不當使用或侵犯個人隱私,應<br>依個人資料保護法暨其他相關規定負法律責任。  |  |
|                                                           | 9. 本要保單位裁獄後,承保機關有權終止提供本作業系統服務。                                              |  |
|                                                           | 10. 本約定條款如有未靈事宜,悉依有關法令及承保機關相關作業規定辦理。                                        |  |
|                                                           | 同意條款內容                                                                      |  |

【圖3-33】 更換機關憑證和更換授權管理者自然人憑證-用戶約定條款畫面

1. 機關憑證確認

進入機關憑證確認畫面,請插入更換後機關憑證,並輸入機關 代號與更換後機關憑證密碼(PIN碼),點選確認按鈕。

| 機關憑證確認畫面              |                    |  |
|-----------------------|--------------------|--|
| ※請先確認IC卡已完成開卡程序。      | * 機關代號(五碼):        |  |
| 請將更換後機關憑證IC卡放入讀卡機,    | (必填)               |  |
| 亚輸人畫面欄位:              | ★機關慿證IC卡密碼 (PIN碼): |  |
| ※注意事項:                | (必填)               |  |
| * 為必填欄位。              | 確認                 |  |
| IC卡PIN碼(即密碼)輸入三次以上錯誤, |                    |  |
|                       | NR-II              |  |

【圖3-34】 更換機關憑證和更換授權管理者自然人憑證-機關憑證確認畫面

2. 授權管理者自然人憑證確認

進入自然人憑證確認畫面,請插入更換後授權管理者自然人憑證,並輸入授權管理者身分證統一編號與自然人憑證密碼(PIN碼), 點選確認按鈕。

| 首頁 / 更換憑證 / 更換機關憑證和更換授權管                       | 理者自然人憑證              |
|------------------------------------------------|----------------------|
|                                                |                      |
|                                                |                      |
|                                                |                      |
|                                                |                      |
| 自然人憑證確認畫面                                      |                      |
| 請放入更換後授權管理者之自然人憑證IC                            | * 授權管理者身分證統一編號:      |
| ↓ · · · · · · · · · · · · · · · · · · ·        | (必填)                 |
|                                                | * 自然人憑證IC卡密碼(為PIN碼): |
| ※注意事項:                                         | (必埴)                 |
| * 為必填欄位。                                       |                      |
| 白砂 して上りいぼ(印家班)絵 ) 二カい し供                       | 確認                   |
| 自然入ICFPIN嗎(印密嗎)朝入二次以上頭<br>誤·即造成IC卡鎖卡·請至內政部憑證管理 | 雨浩                   |
| 中心(http://moica.pat.gov.tw)\『馮諮佐               | HX/H3                |

【圖3-35】 更換機關憑證和更換授權管理者自然人憑證-自然人憑證確認畫面

3. 更換機關憑證資訊和授權管理者自然人憑證資訊確認

進入更換機關憑證和更換授權管理者自然人憑證畫面,上方顯 示機關(組織)憑證資訊與授權管理者自然人憑證資訊,請於下方重 新輸入授權管理者之姓名、電子信箱、連絡電話…等欄位資料,點 選確認按鈕。

| 更換機關憑證和更換授權管理者自然人憑證<br>>>>>>>>>>>>>>>>>>>>>>>>>>>>>>>>>>>>                                                                                                    |                                                       |
|----------------------------------------------------------------------------------------------------|-------------------------------------------------------|
| 機關(組織)應證資源                                                                                                    | 授權管理者自然人憑證資訊                                          |
| <ul> <li>(株式)</li> <li>(株式)</li> <li>((th))</li> <li>(th))</li> <li>(th))</li></ul> | 然增加增速条分组织一组的<br>自然人愿组带终:<br>曲然高速中长:<br>器组(2)<br>基组(2) |
| · · · · · · · · · · · · · · · · · · ·                                                                                                    |                                                       |
| 請輸入下列欄位:                                                                                                    |                                                       |
| *姓名: (必填) *電子信箱:                                                                                                    | (必填)                                                  |
| • 連結電話: 約冊: (02)2701-3411 (必填) 分冊:                                                                                                    |                                                       |
| 偏註:                                                                                                    |                                                       |
| 「「「」」「「」」「」」「」」「」」「」」」                                                                                                    |                                                       |

#### 【圖3-36】 更換機關憑證和更換授權管理者自然人憑證畫面(一)

畫面顯示更換機關憑證和更換授權管理者自然人憑證成功與 否訊息。

| 更換機關憑證和更換授權管理者自然人憑證<br>#1頁/更決選編/更換機關憑證和更決接觸習習自然人憑證                                                                                                    |                                                     |
|----------------------------------------------------------------------------------------------------|-----------------------------------------------------|
| 機關(組織)應證資訊                                                                                                    | 授權管理者自然人憑證資訊                                        |
| <ul> <li>● 単行き:</li> <li>● 単合の:</li> <li>● 単合の:</li> <li>● ■ ● ● ● ● ● ● ● ● ● ● ● ● ● ● ● ● ● ●</li></ul> | 新聞電電車券分組水一単統<br>創水人活動学校<br>時高高単大校<br>高組DN1<br>高級20月 |
| *8.                                                                                                    |                                                     |
| 貴機關已完成機關憑證及授權管理者自然人憑證更換,如需進行授權指派作業,請點選左方選單。                                                                                                    |                                                     |
|                                                                                                    | •                                                   |

### 【圖3-37】 更換機關憑證和更換授權管理者自然人憑證畫面(二)

## 七、查詢作業

(一) 查詢憑證註冊收件紀錄

左方功能列選擇【查詢作業】→【查詢憑證註冊收件紀錄】, 進入查詢憑證註冊紀錄畫面,請輸入機關代號,點選查詢按鈕。

| > 首次註冊 ▼   | 查詢憑證註冊紀錄<br>首頁 / 查詢憑證註冊紀錄 |
|------------|---------------------------|
| > 授權指派 ▼   | 查讷愿證註冊紀錄                  |
| > 更换憑證 ▼   |                           |
| > 查詢作業 ▼   |                           |
| 查詢憑證註冊收件紀錄 |                           |
| 查詢機關憑證OID  |                           |
| 查詢自然人憑證序號  |                           |
| 查詢已授權清單    |                           |
| > 回首頁      |                           |
| > 回要保機關作業  |                           |
|            |                           |

【圖3-38】 查詢憑證註冊收件紀錄-查詢條件畫面

畫面即顯示該註冊機關之機關名稱、收件時間與註冊項目資料 等查詢結果。

| <b>≦</b> 詢約 | 吉果:    |             |                     |                   |
|-------------|--------|-------------|---------------------|-------------------|
| 10          | ✔ 顯示筆數 | t           |                     | 授尋:               |
| 序號          | 機關代號   | 機關名稱        | 收件時間                | 註冊項目              |
| 1           |        | 18-304031-8 | 105年04月22日14點36分34秒 | 首次註冊              |
| 2           |        |             | 105年04月22日14點52分51秒 | 更換機關憑證            |
| 3           |        | 18-30400-0  | 105年04月22日15點07分50秒 | 更換授權管理者自然人憑證      |
| 4           |        |             | 105年04月22日15點34分04秒 | 更換機關憑證與授權管理者自然人憑證 |

【圖3-39】 查詢憑證註冊收件紀錄-查詢結果畫面

(二) 查詢機關憑證 OID

左方功能列選擇【查詢作業】→【查詢機關憑證 OID】,進入 機關憑證確認畫面,請插入機關憑證,並輸入機關代號與機關憑證 密碼(PIN 碼),點選確認按鈕。

| > 首次註冊 ▼<br>> 授權指派 ▼                 | <b>查詢機關憑證OID</b><br>首頁 / 憑證註冊 / 查詢機關憑證OID                                                                      |                                            |
|--------------------------------------|----------------------------------------------------------------------------------------------------|--------------------------------------------|
| > 更换憑證 ▼                             |                                                                                                    |                                            |
| > 查詢作業 ▼                             |                                                                                                    |                                            |
| 查詢憑證註冊收件紀錄<br>查詢機關憑證OID<br>查詢自然人憑證序號 | 機關憑證確認畫面<br>※請先確認IC卡已完成開卡程序。<br>請將機關憑證IC卡放入讀卡機,<br>並輸入畫面欄位:                                                    | * 機關代號(五碼):<br>(必填)<br>* 機關憑證IC卡密碼 (PIN碼): |
| 查詢已授權清單 > 回首頁 > 回要保機關作業              | ※注意事項:<br>為必填欄位。<br>IC卡PIN碼(即密碼)輸入三交以上錯誤。<br>即造成IC卡鎖卡,請至所屬憑證管理中心進行鎖卡解碼:<br>1.工商憑證管理中心(MOEACA)<br>服務專線:412-1166 |                                            |

【圖3-40】 查詢機關憑證 OID-機關憑證確認畫面

畫面顯示該機關憑證之機關名稱與機關憑證 OID 等資料查詢

結果。

| 憑證註冊<br>首頁 / 憑證註冊 / 查詢機關憑證OID |                     |                                               |
|-------------------------------|---------------------|-----------------------------------------------|
| 機關憑證OID查詢結果畫面                 |                     | -                                             |
| 機                             | 期名稱:                | 機關憑證OID: ************************************ |
|                               | * * * * * * * * * * |                                               |

【圖3-41】 查詢機關憑證 OID-查詢結果畫面

(三) 查詢自然人憑證序號

左方功能列選擇【查詢作業】→【查詢自然人憑證序號】,進 入自然人憑證確認畫面,請插入自然人憑證,並輸入身分證統一編 號與自然人憑證 IC 卡密碼(PIN 碼),點選確認按鈕。

| > 首次註冊 ▼<br>> 授權指派 ▼                                 | 查詞自然人憑證序號<br>首頁 / 指派作樂 / 查詢自然人憑證序號                                                                       |                          |
|------------------------------------------------------|----------------------------------------------------------------------------------------------------|--------------------------|
| <ul> <li>&gt; 更換憑證 ▼</li> <li>&gt; 查詢作業 ▼</li> </ul> |                                                                                                    |                          |
| 查詢憑證註冊收件紀錄<br>查詢機關憑證OID                              | 自然人憑證確認畫面<br>請放入自然人憑證IC卡,並輸入畫面欄位:                                                                        | * 身分證統一編號:               |
| 查詢自然人憑證序號<br>查詢已授權清單                                 | <ul><li>※注意事項:</li><li>◆ 為必填欄位 •</li></ul>                                                               | ◆自然人憑證IC卡密碼(為PIN碼): (必填) |
| > 回首頁<br>> 回要保機關作業                                   | 自然人IC卡PIN碼(即密碼)輸入三次以上錯誤, 即造成IC卡鑽卡,<br>請至內政部憑證管理中心(http://moica.nat.gov.tw)\『憑證作<br>業』\『鎖卡解碼』 重新設定新的PIN碼。 |                          |

【圖3-42】 查詢自然人憑證序號-自然人憑證確認畫面

畫面顯示該自然人憑證之姓名與自然人憑證序號等資料查詢

結果。

| 查詢自然人憑證序號<br>首頁 / 指派作業 / 查詢自然人憑證序號      |
|-----------------------------------------|
|                                         |
| 查詢自然人憑證結果畫面                             |
| 姓名: : : : : : : : : : : : : : : : : : : |
|                                         |
|                                         |

【圖3-43】 查詢自然人憑證序號-查詢結果畫面